# MEDIABASE

# **MEDIABASE BROWSER SETTINGS**

www.mediabase.com and www.musicinfosystems.com make use of "cookies" to provide users with the ability to log on to the sites, to save settings and customize their browsing experience. Since most browser installations disable "cookies" by default, it is important that you manually enable them. A simple, one-time browser setting adjustment will resolve this issue. **PLEASE DO THIS ONE-TIME ADJUSTMENT BEFORE LOGGING ON TO MEDIABASE**! Here's how:

# For Internet Explorer:

- Go to *Tools*
- Select Internet Options on the menu
- Select the *Privacy* tab and hit the *Advanced* button
- Check the box that says Override Automatic Cookie Handling
- Check the box that says Always Allow Session Cookies
- Please make sure that both First-Party Cookies and Third-Party Cookies are set to Accept
- Click OK to save the settings and close the dialog boxes

| Advanced Privacy Settings                                                                                 |                            |  |  |  |  |
|----------------------------------------------------------------------------------------------------|----------------------------|--|--|--|--|
| You can choose how cookies are handled in the Internet<br>zone. This overrides automatic cookie handling. |                            |  |  |  |  |
| Cookies                                                                                                   |                            |  |  |  |  |
| ☑ 0 verride automatic cook                                                                                | ie handling                |  |  |  |  |
| First-party Cookies                                                                                       | Third-party Cookies        |  |  |  |  |
| <ul> <li>Accept</li> </ul>                                                                                | <ul> <li>Accept</li> </ul> |  |  |  |  |
| OBlock                                                                                                    | O Block                    |  |  |  |  |
| O Prompt                                                                                                  | O Prompt                   |  |  |  |  |
| Always allow session cookies                                                                              |                            |  |  |  |  |
|                                                                                                    | OK Cancel                  |  |  |  |  |

# For Firefox:

- Go to *Tools* (or *Firefox* menu if using a Mac)
- Select Options (or Preferences if using a Mac) on the menu
- Select the *Privacy* tab
- (On Mac) Next to the *Firefox Will:* change the drop down menu to *Use Custom Settings For History*
- Check the box that says Accept cookies from sites
- Check the box that says Accept third-party cookies
- Keep until: dropdown box should say they expire

• Click "OK" to save the settings and close the dialog box (or close box if using a Mac)

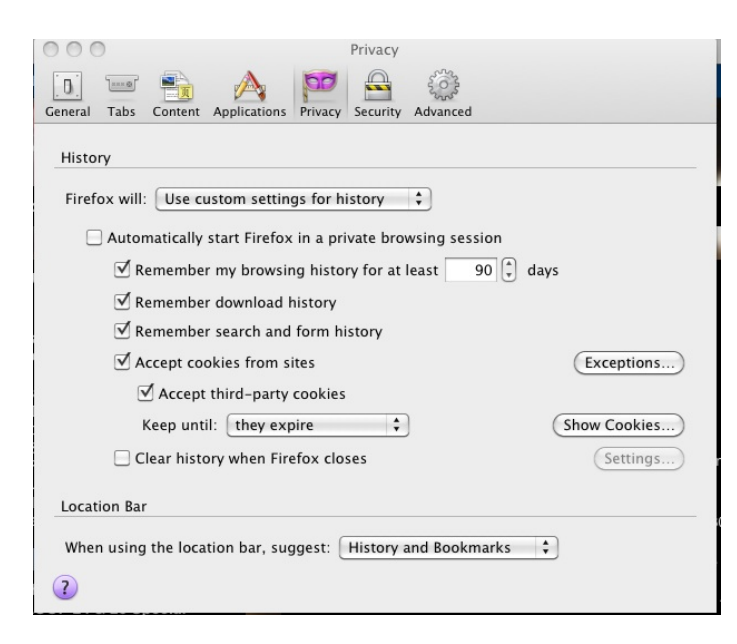

### For Safari:

Version 12.0

- Click on Safari at the top, then select Preferences
- In the Preferences tab select Privacy
- Ensure the Prevent Cross-Site Tracking & Block All Cookies box are Unchecked

| ? |
|---|
|   |

• Then click on the *Websites* tab

|         |              |                        |                    |        |          |          | Websit   | es         |               |             |           |            |
|---------|--------------|------------------------|--------------------|--------|----------|----------|----------|------------|---------------|-------------|-----------|------------|
| General | Tabs         | AutoFill               | Passwords          | Q      | Security | Privacy  | Websites | Extensions | Advanced      |             |           |            |
| General | Tabs         | Autorin                | Fasswords          | Search | Security | Filvacy  | websites | Extensions | Auvanceu      |             |           |            |
| Gen     | neral        |                        |                    |        | A.U      |          |          |            |               |             |           |            |
|         | Read         | der                    |                    |        | Allow p  | op-up w  | indows o | n the web  | sites below:  |             |           |            |
|         | Con          | itent Blo              | ckers              |        | Currer   | tly Open | Websites | om         |               |             | Allow     | 0          |
|         | Auto         | o-Play                 |                    |        |          |          |          |            |               |             |           |            |
| Œ       | Page         | e Zoom                 |                    |        |          |          |          |            |               |             |           |            |
|         | Cam          | nera                   |                    |        |          |          |          |            |               |             |           |            |
| Q       | Micr         | rophone                |                    |        |          |          |          |            |               |             |           |            |
|         | Loca         | ation                  |                    |        |          |          |          |            |               |             |           |            |
|         | Noti         | ifications             | 6                  |        |          |          |          |            |               |             |           |            |
|         | Рор          | -up Win                | dows               |        |          |          |          |            |               |             |           |            |
| Plug    | g-ins        |                        |                    | _      |          |          |          |            |               |             |           |            |
|         | Ado<br>Versi | be Flash<br>ion 31.0.0 | 1919 Player<br>122 |        | Remo     | ove      |          | When       | visiting othe | r websites: | Block and | d Notify ᅌ |
|         |              |                        |                    |        |          |          |          |            |               |             |           |            |

- Click on the "Pop-Up Windows" and then select "Allow" from the drop-down menu next to Musicinfosystems.com
- Continued below

• Then click on the Adobe Flash Player on in the Plug-Ins and then select "Allow" from the dropdown menu next to Musicinfosystems.com

| Rea   | ader           | Adobe Flash  | Player       | in with the settings | s below: |  |
|-------|----------------|--------------|--------------|----------------------|----------|--|
| - Co  | ntent Blockers | Currently Op | en Websites  | in with the settinge | , below. |  |
| Au'   | to-Play        | M musicinf   | osystems.com |                      | On       |  |
| e Pag | ge Zoom        |              |              |                      |          |  |
| 🗖 Ca  | mera           |              |              |                      |          |  |
| U Mic | crophone       |              |              |                      |          |  |
| Loc   | cation         |              |              |                      |          |  |
| No    | tifications    |              |              |                      |          |  |
| Poj   | p-up Windows   |              |              |                      |          |  |
|       |                |              |              |                      |          |  |

#### OSX 10.11

- Click on Safari at the top, then select Preferences
- In the Preferences tab select Privacy
- In Privacy tab Always Allow section should be checked

| Privacy                                                                                   |   |  |  |  |  |
|-------------------------------------------------------------------------------------------|---|--|--|--|--|
| 🗈 🚍 🚣 🦞 Q 🔜 🕐 📑 🗾 🌼                                                                       |   |  |  |  |  |
| General Tabs AutoFill Passwords Search Security Privacy Notifications Extensions Advanced |   |  |  |  |  |
| Cookies and website data: Always block                                                    |   |  |  |  |  |
|                                                                                           |   |  |  |  |  |
|                                                                                           |   |  |  |  |  |
| Remove All Website Data                                                                   |   |  |  |  |  |
|                                                                                           |   |  |  |  |  |
|                                                                                           |   |  |  |  |  |
| Website use of location services: O Prompt for each website once each day                 |   |  |  |  |  |
| Prompt for each website one time only                                                     |   |  |  |  |  |
| <ul> <li>Deny without prompting</li> </ul>                                                |   |  |  |  |  |
| Website tracking:  Ask websites not to track me                                           | ? |  |  |  |  |

#### OSX 10.10 (or older)

- Click on Safari at the top, then select Preferences
- In the Preferences tab select Privacy
- In Privacy tab Block Cookies section "Never" should be checked
- Close the dialog box

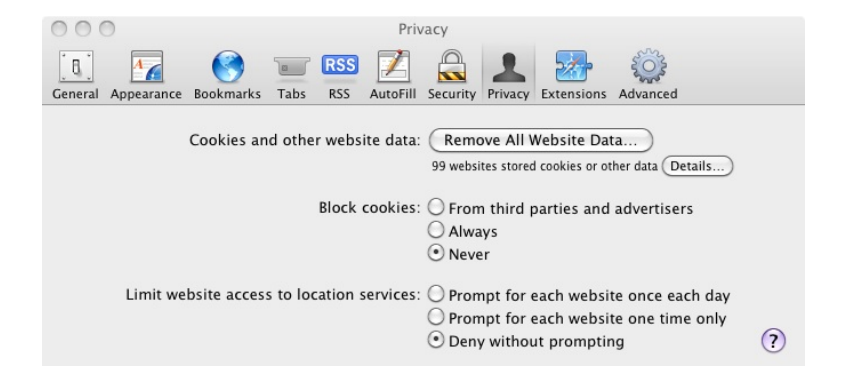

# **SAFARI ON IPAD OR IPHONE**

### For iOS 13

- To access the site settings are the same as below for iOS 12
- To access <u>Addboard</u> on V1.0 in Safari at the MIS homepage tap and hold the Addboard button until the side window opens with the options to "Open in new tab" or "Open in new window". Select "Open in new tab" and the Addboard should open up in a new separate tab in your Safari browser (see picture below)

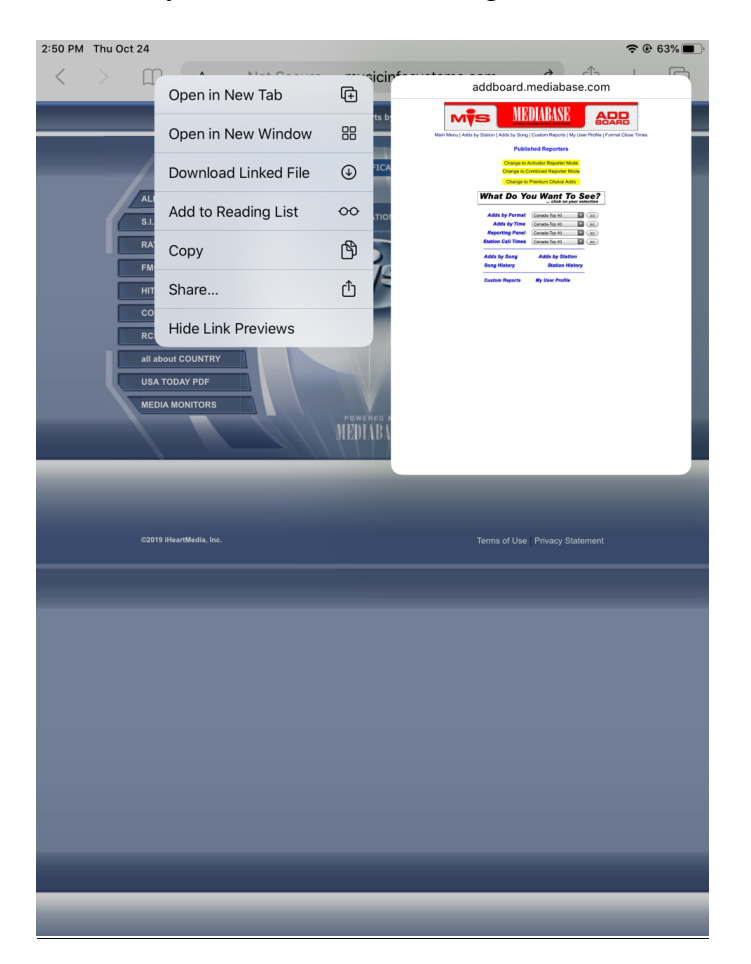

# For iOS 11.2.1 & 12

• Go to settings / safari / ensure that "Prevent Cross-Site Tracking" & "Block All Cookies" are turned off (not showing green) as below.

| 🖬 ROGERS 🗢                                     | 5:34 PM               | * 66% 🔳 )    |
|------------------------------------------------|-----------------------|--------------|
| <b>&lt;</b> Settings                           | Safari                |              |
| AutoFill                                       |                       | >            |
| Frequently Visited                             | Sites                 |              |
| Favorites                                      |                       | Favorites >  |
| Open Links                                     |                       | In New Tab > |
| Block Pop-ups                                  |                       |              |
| PRIVACY & SECURITY                             |                       |              |
| Prevent Cross-Site                             | e Tracking            | $\bigcirc$   |
| Block All Cookies                              |                       | $\bigcirc$   |
| Ask Websites Not                               | To Track Me           |              |
| Fraudulent Websit                              | e Warning             |              |
| Camera & Microph                               | ione Access           |              |
| Check for Apple Pa                             | ау                    |              |
| Allow websites to check About Safari & Privacy | k if Apple Pay is<br> | set up.      |

|                           | The The                   | en open your Safari app icon                                                   |          |  |  |
|---------------------------|---------------------------|--------------------------------------------------------------------------------|----------|--|--|
|                           | Settings                  | Salari                                                                         |          |  |  |
|                           | Privacy                   | General                                                                        |          |  |  |
|                           | (2) Kleud                 | Search Engine                                                                  | Google > |  |  |
|                           | Mail, Contacts, Calendars | AutoFill                                                                       | 08.3     |  |  |
|                           | Tholes                    | Open New Tabs in Background                                                    | ON C     |  |  |
|                           | Reminders                 | Always Show Bookmarks Bar                                                      | (000     |  |  |
|                           | 💟 Messages                | Privacy                                                                        |          |  |  |
|                           | • FaceTime                | Private Browsing                                                               | (DH 🔘    |  |  |
|                           | 😤 Maps                    | Accept Cookies                                                                 | Runys 3  |  |  |
|                           | SS Salari                 | Clear History                                                                  |          |  |  |
|                           | The Stores                | Clear Cookies and Da                                                           |          |  |  |
| Please set your cookies   | Music                     | Reading List                                                                   |          |  |  |
| to ALWAYS and this        | Videos                    | Use Cellular Data                                                              | ON C     |  |  |
| should correct any issues | Photos & Camera           | Use callular remains to case Heading Ust terms from Cloud for officer scaling. |          |  |  |
| you are having within     | Booka                     | Security                                                                       | -        |  |  |
| ISO6.                     | Hewssland                 | Fraud Warning                                                                  | Ch 🔘     |  |  |

For iOS 8.4 ensure your settings look like this;

Go Settings, then Safari, click Block Cookies and select "Always Allow"

|                     | 11-33 AM       | ¥ 100%         |
|---------------------|----------------|----------------|
|                     | 0 C .          | * 100% <b></b> |
| < Settings          | Safari         |                |
| Open Links          |                | In New Tab     |
|                     |                |                |
| Block Pop-ups       | 6              |                |
|                     |                |                |
| PRIVACY & SECUR     | RITY           |                |
| Do Not Track        |                |                |
| Block Cookies       | Ah             | ways Allow >   |
| Energy designs (Mai | h = : t = \A/= |                |
| Fraudulent we       | bsite warr     |                |
| About Safari & Priv | acy            |                |
|                     |                |                |
| Clear History a     | nd Websit      | te Data        |
|                     |                |                |
| READING LIST        |                |                |
| Use Cellular Da     | ata            |                |
| Shalar Br           |                |                |

#### **Google Chrome**

- 1. Click on the three dots of right top corner.
- 2. From the pop-up menu, click on Settings.
- 3. Click on Advanced.
- 4. Content Settings.
- 5. Cookies.
- 6. Make sure the "Block third-party cookies" is Off.

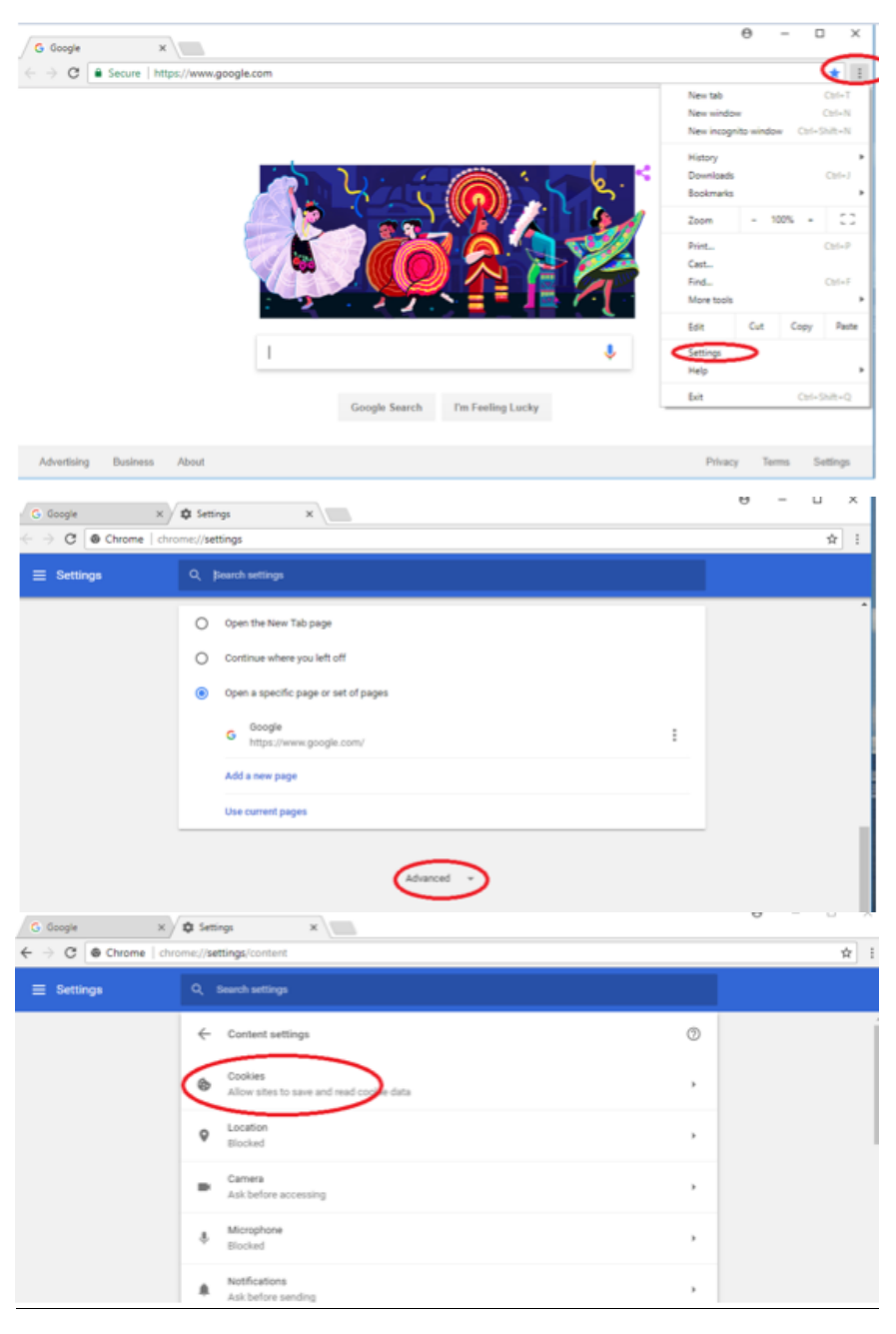

| G Google         x           ←         →         C @ Chrome   chrome   chrome | Settings x                                                                                 | U | - | ⊔<br>☆ | 1 |
|----------------------------------------------------------------------------------------------------|--------------------------------------------------------------------------------------------|---|---|--------|---|
| ≡ Settings                                                                                                    | Q. Search settings                                                                         |   |   |        |   |
|                                                                                                    | ← Cookies                                                                                  |   |   |        | Î |
|                                                                                                    | Allow sites to save and read cookie data (recommended)                                     |   |   |        | 1 |
|                                                                                                    | Keep local data only until you guit your browser                                           |   |   |        |   |
|                                                                                                    | Block third party cookies Prevent third party websites from saving and reading cookie data |   |   |        |   |
|                                                                                                    | Block ADD                                                                                  |   |   |        |   |
|                                                                                                    | ♥ Blocked .                                                                                |   |   |        |   |
|                                                                                                    | Ask before sending                                                                         |   |   |        |   |

# **Google Chrome (Older versions)**

Click on the menu icon on the right top corner.

MIS by Mediabase ×
 ← → C
 www.musicinfosystems.com/QuickLinksMainMenu.asp
 ☆ Ξ

#### → Settings

- $\rightarrow$  Show advanced settings
- $\rightarrow$ Privacy
  - $\rightarrow$  (Click on Content Settings)

#### $\rightarrow$ Cookies

Select (Allow local data to be set) and everything else under Cookies should be unchecked.

Then Click DONE!

#### For Google Chrome ( Or even older versions):

1.Go to the wrench on the top right side
2.Select "Options" (or Preferences if using a Mac)
3.On the left side select "Under The Hood" (if using a Mac skip to #5)
4.Under network select "Change proxy settings.."
5.Click "Privacy" tab (click "Content Settings" on Mac, then go to #7)
6.Click "Advanced" button
7.Check the box that says "Always Allow Session Cookies" (check "Allow local data" on Mac)

Please call your Mediabase rep if this does not resolve this issue. (Your password may need to be re-set)

| Jeff Gelb     | 818-461-5435 |
|---------------|--------------|
| Gregg Miller  | 212-896-5248 |
| Minal Patel   | 212-896-5273 |
| Robin Rhodes  | 615-664-2412 |
| Brett Gelfant | 905-597-5726 |
| Josh Medlock  | 818-461-8654 |